# 広国LMSにアクセス

- https://hiu-cp.hirokoku-u.ac.jp
  - ここを自分のパソコンのブラウザに ブックマーク(お気に入り)登録
- 大学HPから
  - メニュー → 在学生の方 → 学業(支援システムについて)
     → 広国LMS(Course Power)
- 広国ポータルサイトから
  - ここからアクセスするとログイン操作(後述)は 省略される

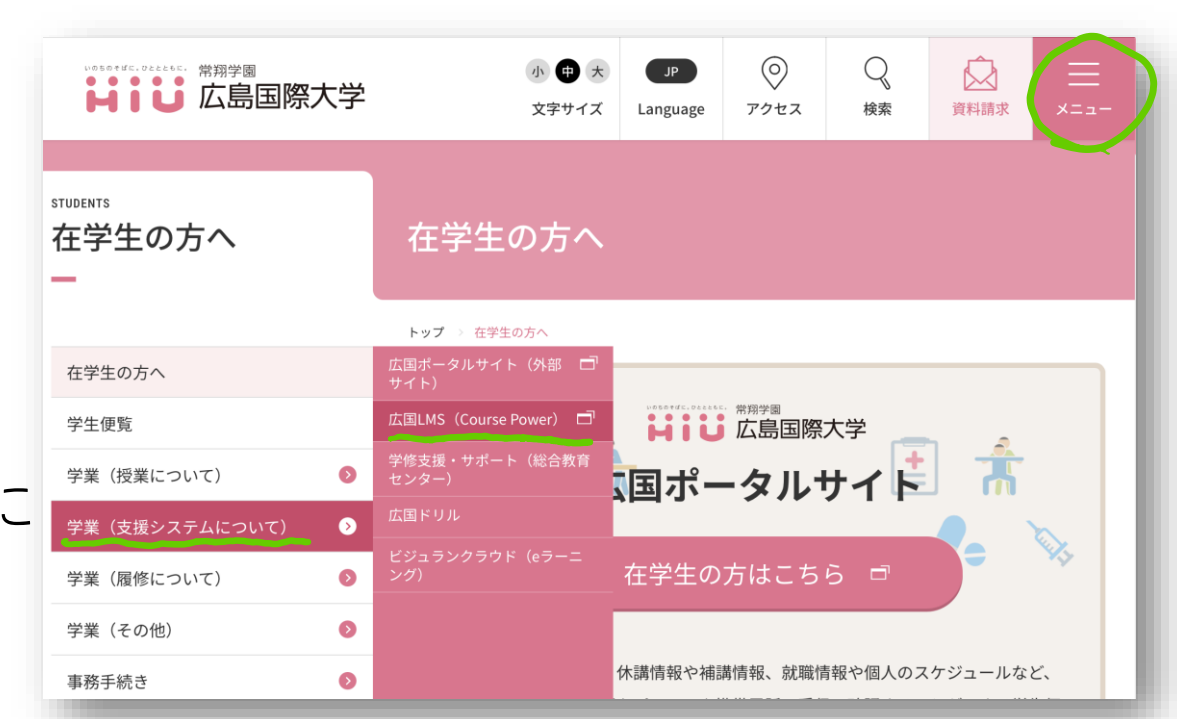

| はしまし 広国ポータルち                  | ナイト |
|-------------------------------|-----|
| HOME<br>講義お知                  | らせ  |
| HOME                          | お   |
| お知らせ受信一覧                      |     |
| シラバス                          |     |
| Office365 (メール)               |     |
| 広国LMS                         |     |
| Assessmentor<学修<br>成果可視化システム> |     |

ログインする

#### ログイン画面

| 事務 | Campus-Xs<br>職員の方はこちら<br>教員・学生の方は、こちらからログインしてください。<br>事務職員の方は、「事務職員の方はこちら」をクリック。 |
|----|----------------------------------------------------------------------------------|
| 事務 | 3職員の方はこちら<br>教員・学生の方は、こちらからログインしてください。<br>事務職員の方は、「事務職員の方はこちら」をクリック。             |
|    | 教員・学生の方は、こちらからログインしてください。<br>事務職員の方は、「事務職員の方はこちら」をクリック。                          |
|    |                                                                                  |
|    | Language 日本語 V                                                                   |
|    |                                                                                  |
|    |                                                                                  |
|    |                                                                                  |

### ログインする

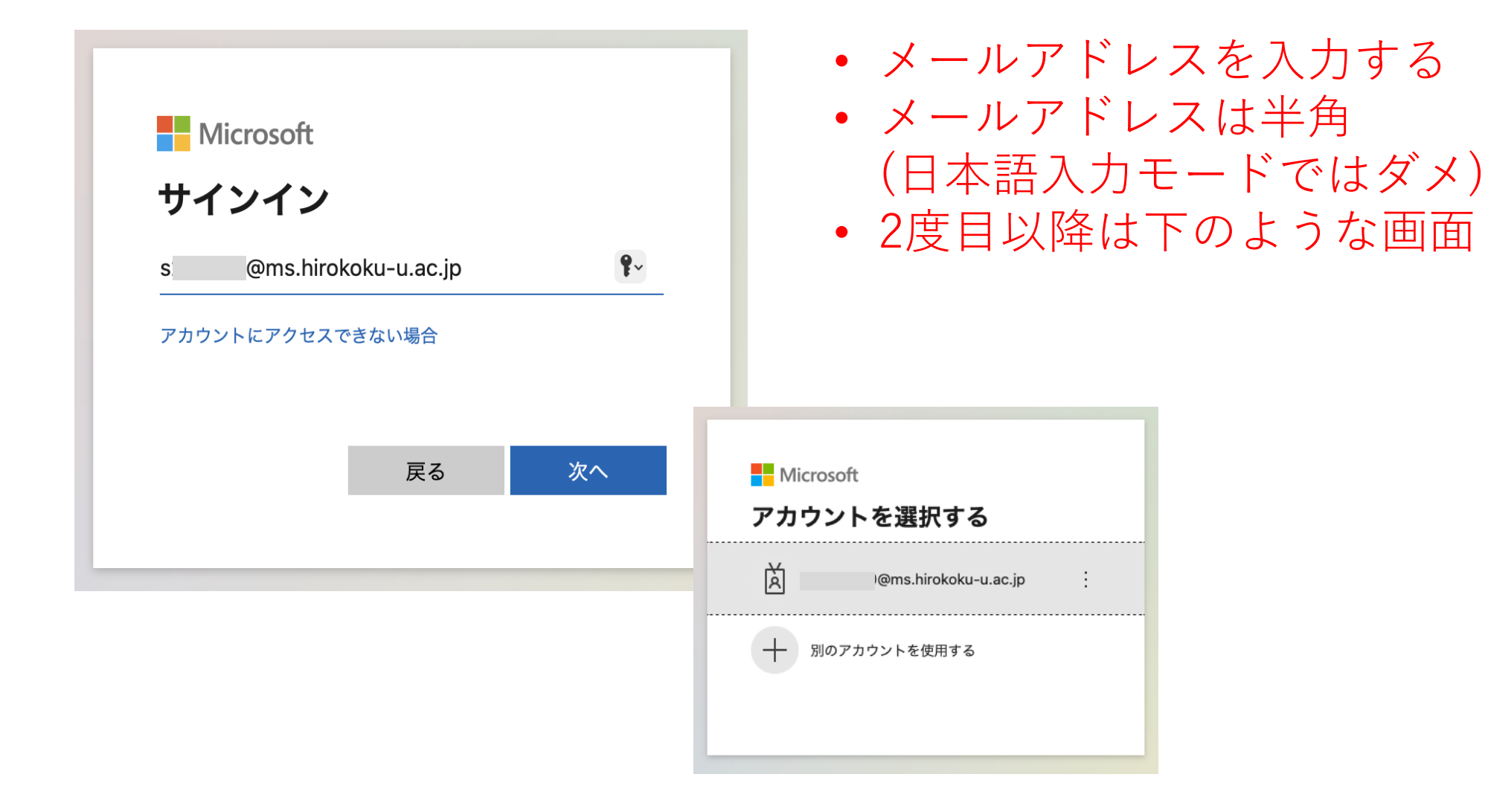

### ログインする

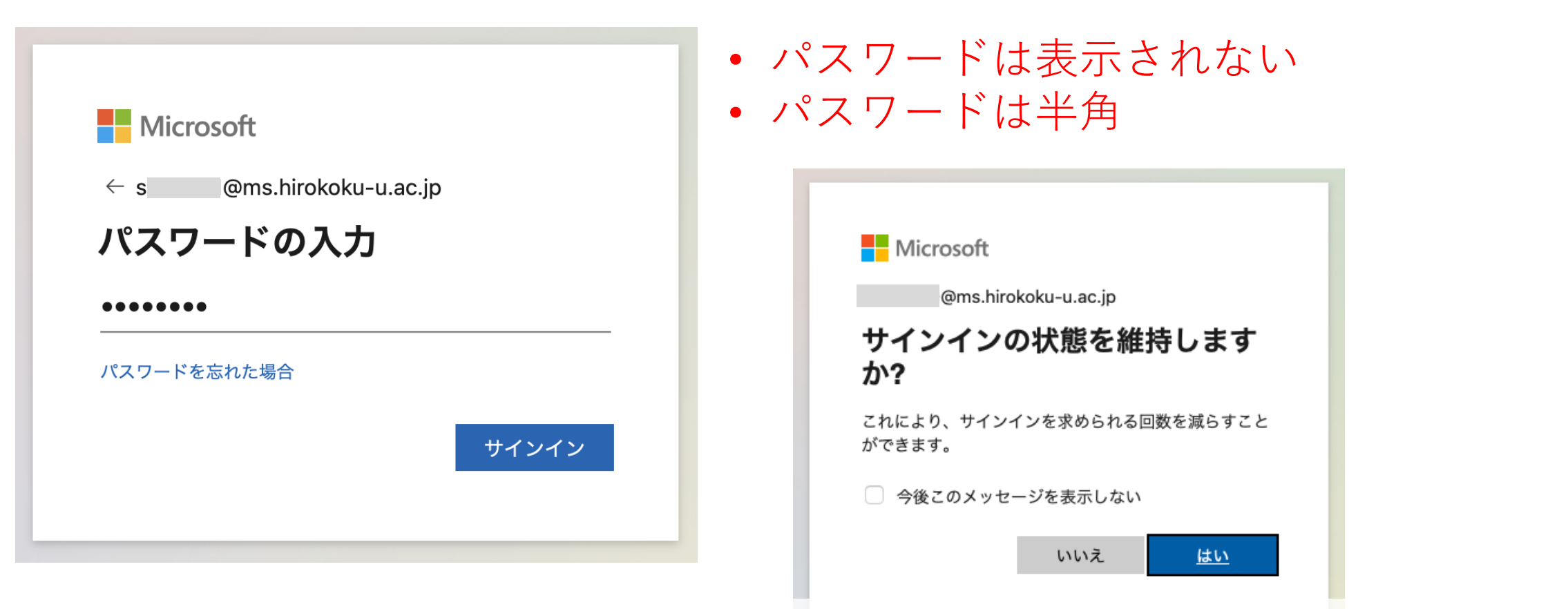

ログインに成功すると、このような画面が表示されるので、
 「はい」か「いいえ」かのいずれかをクリック

# 履修科目一覧が表示されます

| ばし 広国                      | LMS                                                                                                    |                                              | 糸川 裕子 ⊕Langua                                | ge 🗸 🌣 ログアウト       |           |
|----------------------------|----------------------------------------------------------------------------------------------------|----------------------------------------------|----------------------------------------------|--------------------|-----------|
| 教員 役割変更<br>の<br>糸川 裕子      | お知らせ(最新 10件)<br>2025/03/06 レポート提出通<br>2025/03/05 レポート提出通<br>2025/03/03 レポート提出通<br>2025/03/02 レポート提出通<br>2025/02/18 レポート提出通<br>2025/02/08 Q&A質問通知<br>2025/02/07 Q&A質問通知<br>2025/01/30 レポート提出通<br>2025/01/29 レポート提出通<br>2025/01/28 レポート提出通 | すべて見る ><br>通知<br>通知<br>通知<br>通知<br>通知<br>通知  | Topics<br>Topicsが登録されていません。                  | すべて見る >            |           |
| 前回ログイン<br>2025/03/25 11:35 | <ul> <li>&gt; 講義一覧 2025年度</li> <li>火曜日</li> <li>4限前期前半</li> </ul>                                                                                                    | 4限前期前半                                       | 4限前期前半                                       | ▶ Q 他の講義を探す        |           |
|                            | アカデミックリテラシー<br>(理学)1組<br>※川 裕子 ほか                                                                                                    | アカデミックリテラシー<br>(理学)2組<br><sup>糸川 裕子 ほか</sup> | アカデミックリテラシー<br>(理学)3組<br><sup>糸川 裕子 ほか</sup> | • 授業は履修登<br>表示されます | Ѯ録後(<br>⊢ |

## お知らせ発信があったことを メールで通知する

| ΗiÜ    | 広国 | LMS                                                        |         | 糸川 裕子                         | ⊕Language         | *             | ログアウト  |
|--------|----|------------------------------------------------------------|---------|-------------------------------|-------------------|---------------|--------|
| 教員 役割変 | 更  | お知らせ(最新 10件)<br>2025/03/06 レポート提出通知<br>2025/03/05 レポート提出通知 | すべて見る > | Topics<br><b>Topicsが</b> 登録され | ち知られ<br>ていません 個人コ | せ転送設定<br>メント集 | 、て見る > |

- 1. 転送するメールアドレスを入力
- 2. [随時]担当教員からのお知らせ にチェック
- 3. [登録]をクリック

| 知らせ転送設定      |                                                                                                    |  |
|--------------|----------------------------------------------------------------------------------------------------|--|
| 転送先メールアドレス 🌔 | <ul> <li>・設定したメールアドレスにお知らせを転送します。</li> <li>・メールアドレスが変更になった場合は必ず設定変更してください。</li> <li>転送先1 sX21xxx@ms.hirokoku-u.ac.jp</li> <li>転送先2</li> </ul>                                                                                                    |  |
| お知らせ言語設定     | 日本語 >                                                                                                    |  |
| 対象           | <ul> <li>・チェックした種類のお知らせを転送します。<br/>【受講者】</li> <li>[定期]レポート提出期限通知</li> <li>[定期]レポート評価通知</li> <li>[随時]掲示板評価通知</li> <li>[定期]ガループワーク評価通知</li> <li>[応時]担当教員からのお知らせ</li> <li>[随時]Q&amp;A回答通知</li> <li>[放員・受講者共通]</li> <li>[定期]教材の公開通知</li> <li>[随時]管理者からのお知らせ</li> </ul> |  |
|              | 閉じる 登録                                                                                                    |  |